# TypeDuck installation guide Android

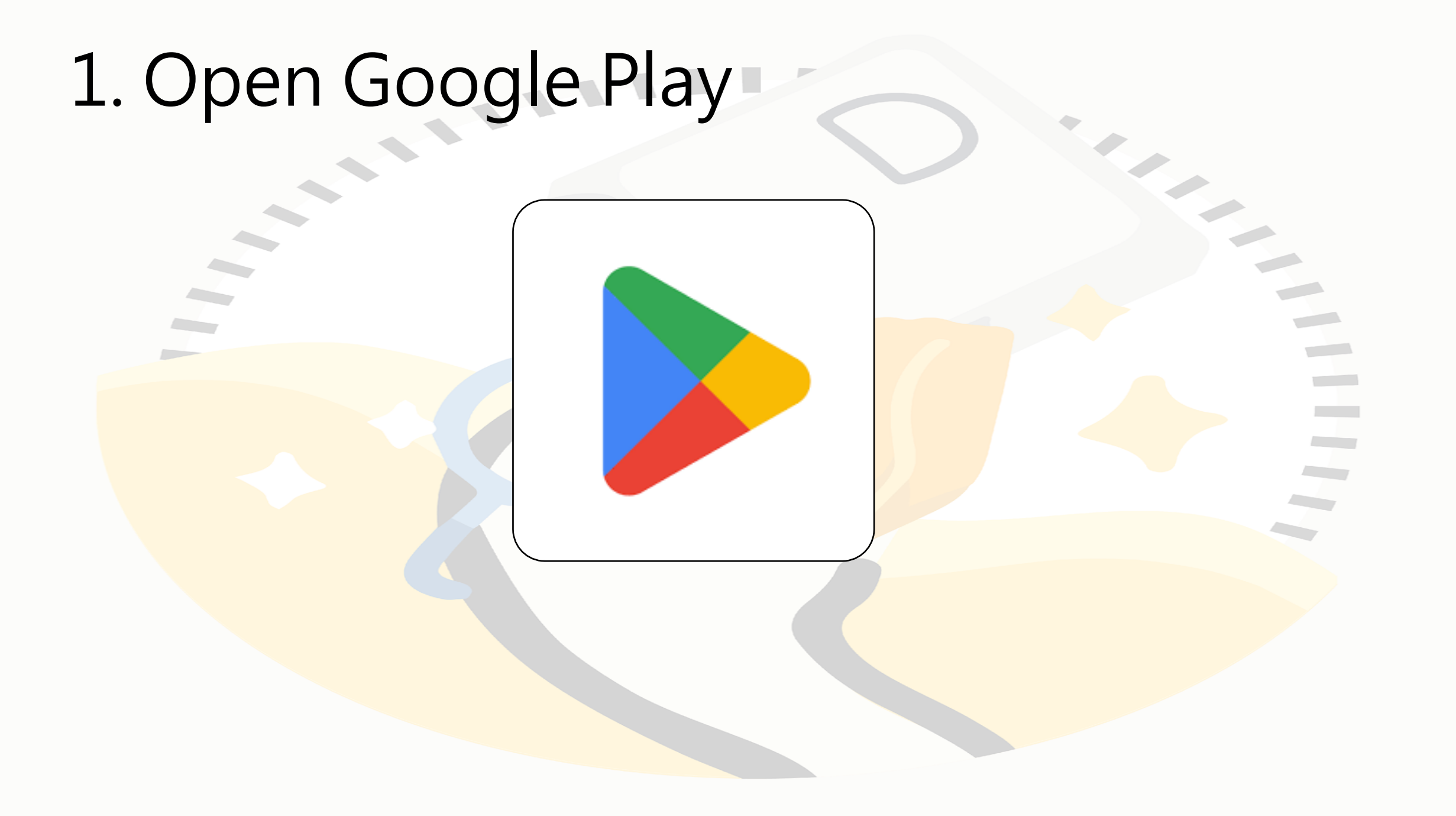

## 2. Install TypeDuck

| ¢<br>I        | TypeDuck X                                                                   | TypeDuck<br>The Education University of Hong Korg Install |  |
|---------------|------------------------------------------------------------------------------|-----------------------------------------------------------|--|
| Q             | typeduck K                                                                   | 500+3+DownloadsRated for 3+ ①                             |  |
|               |                                                                              |                                                           |  |
| <             | Typeface Typefaces Typedef …                                                 |                                                           |  |
| 1<br>q v<br>a | 2 3 4 5 6 7 8 9 0<br>w e r t y u i o p<br>s d f g h j k l<br>z x c v b n m 👁 | b. Click "Install"                                        |  |
| !#1           | ● , English (US) ● , English (US)                                            |                                                           |  |

a. Search "TypeDuck"

# 3. Add keyboard

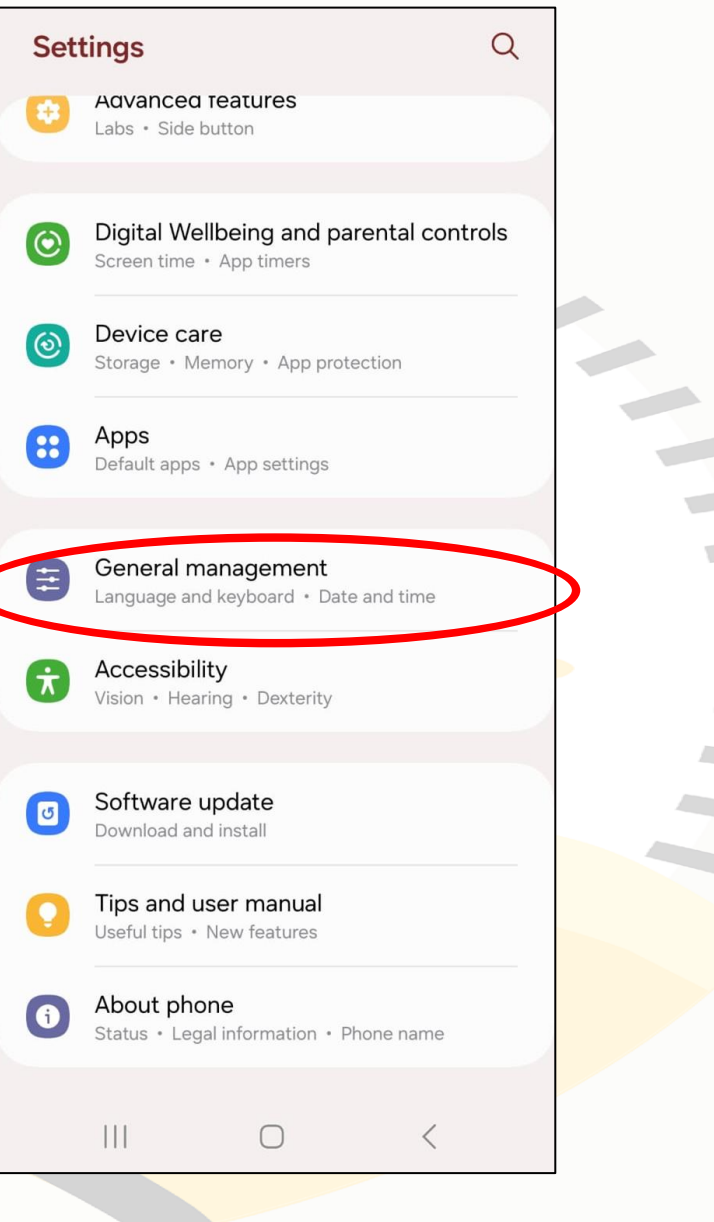

#### a. Open Setting

### b. Click General Management

### 3. Add keyboard

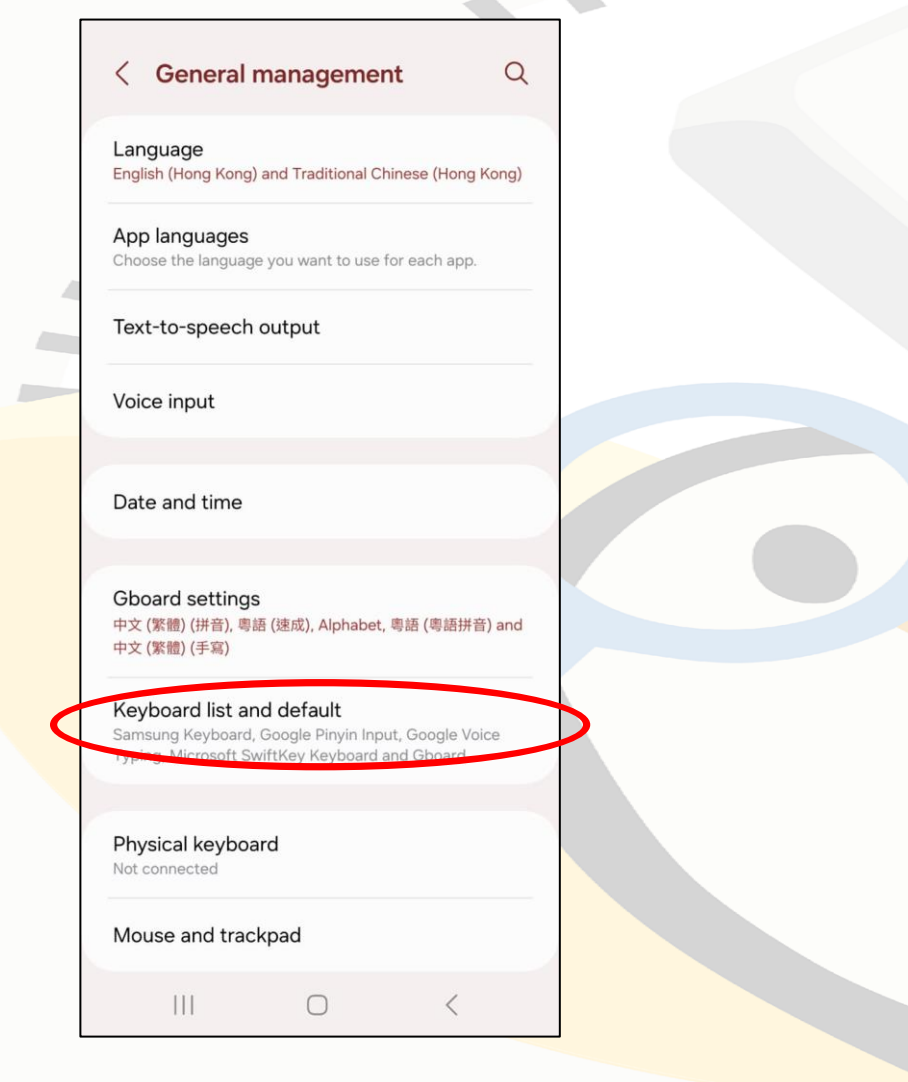

#### c. Click Keyboard list and default

| < Keyboard list and default                                                      |  |
|----------------------------------------------------------------------------------|--|
| Default keyboard                                                                 |  |
| All                                                                              |  |
| Samsung Keyboard<br>English (US) and 繁體中文 (香港)                                   |  |
| Google Voice Typing<br>Automatic                                                 |  |
| Microsoft SwiftKey Keyboard<br>Microsoft SwiftKey Keyboard                       |  |
| Google Pinyin Input<br>Chinese Pinyin                                            |  |
| <b>Gboard</b><br>中文 (繁體) (拼音), 粵語 (速成), Alphabet, 粵語 (粵<br>語拼音) and 中文 (繁體) (手寫) |  |
| WhatSticker<br>Animated Sticker Keyboard                                         |  |
| TypeDuck                                                                         |  |
| Keyboard button on navigation bar                                                |  |
|                                                                                  |  |

d. Switch on TypeDuck

## 3. Add keyboard

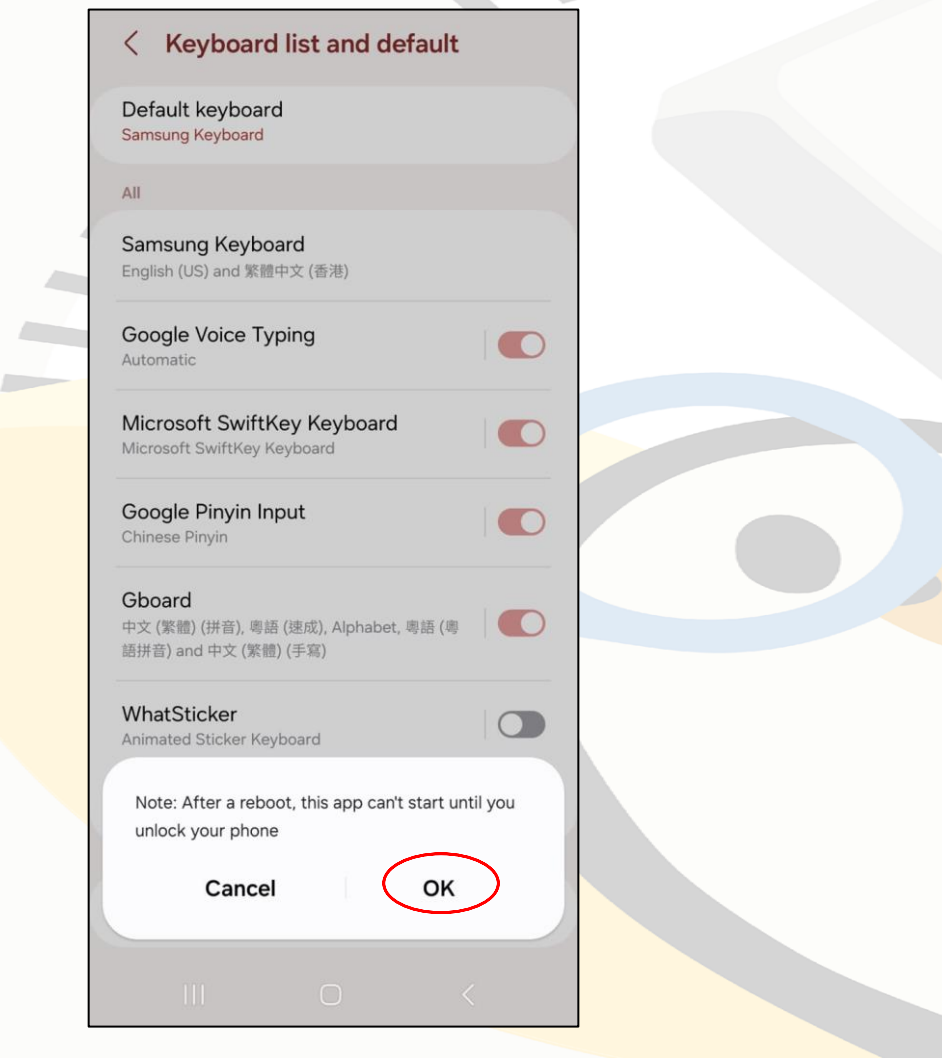

e. Click OK

#### < Keyboard list and default

Default keyboard Samsung Keyboard

All

Samsung Keyboard English (US) and 繁體中文 (香港)

Google Voice Typing

Microsoft SwiftKey Keyboard Microsoft SwiftKey Keyboard

Google Pinyin Input Chinese Pinyin

Gboard 中文 (繁體) (拼音), 粵語 (速成), Alphabet, 粵語 (粵 語拼音) and 中文 (繁體) (手寫)

#### Attention

This input method may be able to collect all the text that you type, including personal data like passwords and credit card numbers. It comes from the app TypeDuck. Use this input method?

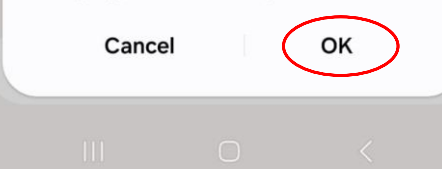

f. Click OK

### 4. Change to TypeDuck keyboard

|                 | < Keyboard list and default                             | 1 March and Back and distants         |
|-----------------|---------------------------------------------------------|---------------------------------------|
|                 |                                                         | Choose input method                   |
| $\triangleleft$ | Default keyboard<br>Samsung Keyboard                    | Alphabet<br>Gboard                    |
|                 | All<br>Samsung Keyboard                                 | ○ 中文 (繁體) (手寫)<br>Gboard              |
|                 | English (US) and 繁體中文 (香港)                              | ○ 中文 (繁體) (拼音)<br>Gboard              |
|                 | Google Voice Typing<br>Automatic                        | ● 粤語 (粵語拼音)<br>Gboard                 |
|                 | Microsoft SwiftKey Keyboard Microsoft SwiftKey Keyboard | 粤語 (速成)<br>Gboard                     |
|                 | Google Pinyin Input<br>Chinese Pinyin                   | Chinese Pinyin<br>Google Pinyin Input |
|                 | Gboard<br>中文 (繁體) (拼音), 粵語 (速成), Alphabet, 粵語 (粵        | Microsoft SwiftKey Keyboard           |
|                 | ng177日/ dill 中天 (赤h田/(丁-/h)                             | TypeDuck                              |
|                 | WhatSticker       Animated Sticker Keyboard             | ා Samsung Keyboard වි                 |
|                 | TypeDuck                                                | Show Keyboard button                  |
|                 | Keyboard button on navigation bar                       | Show iiii on the navigation bar.      |
|                 |                                                         |                                       |

a. Click Default Keyboard

b. Choose TypeDuck

## Have fun using TypeDuck!

You may always visit the app to adjust your settings, for example to change or add minority language translation prompts.

# TypeDuck About 介面語言 Interfa ce Language 中文 English

#### Keyboard Test

Try the input method here...

|                                     | h |  |  |
|-------------------------------------|---|--|--|
| Input Method Settings               |   |  |  |
| <b>Display Languages</b><br>English |   |  |  |
| <b>Main Language</b><br>English     |   |  |  |
| Romanization above candidates       |   |  |  |
| Font size of candidates<br>Normal   |   |  |  |
| Gap between candidates<br>Normal    |   |  |  |
| General Settings                    |   |  |  |

Auto-capitalization Capitalize the first word of each sentence